# RETURN A RENTAL TEXTBOOK

# The NICC Online Bookstore: www.nicc.edu/textbooks

#### **Rental Return Instructions**

- 1. Visit the portal and log in with your NICC credentials to print your pre-paid return label.
- 2. Affix the label to the package.
- 3. Enclose all rentals in one package (only one label per term is provided).
- 4. Drop off the package at any USPS blue box. If dropping it off at your campus mailroom, notify them that the package is for USPS.

#### Locating the Return Label and Instructions:

There are two ways to find your label and return instructions. You can:

- Access them from the "Returns" page. OR
- Access them from the "Purchases" page.

Reminder: Be sure you are logged into your bookstore account.

## Rental Control Panel from the Returns Page:

- 1. Log into your account, then click on your username in the top-right corner of the portal.
- 2. Click on "Returns".
- 3. Use the drop-down menu to select the Order ID associated with your rental textbooks.
- 4. The rental textbooks will include a link to the "Rental Control Panel". Click the link.
- 5. Follow the instructions to print the shipping label.

#### **Rental Control Panel from the Purchases Page:**

- 1. Log into your account, then click on your username in the top-right corner of the portal.
- 2. Click on "Purchases".
- 3. Scroll down to find the rental order, then click the "Rental Control Panel" link.
- 4. Follow the instructions to print the shipping label.

## **Rental Control Panel:**

Once you are in the Rental Control Panel, review the return dates and instructions. Then click "Print Shipping Label."

Remember: Enclose all rental textbooks in one package (one label per term is provided.)

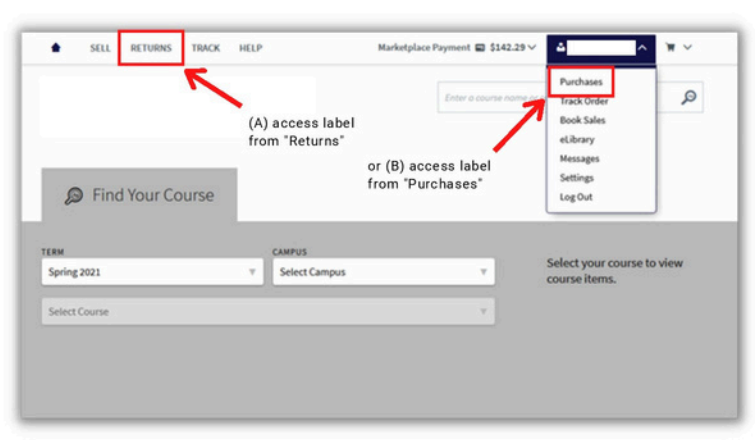

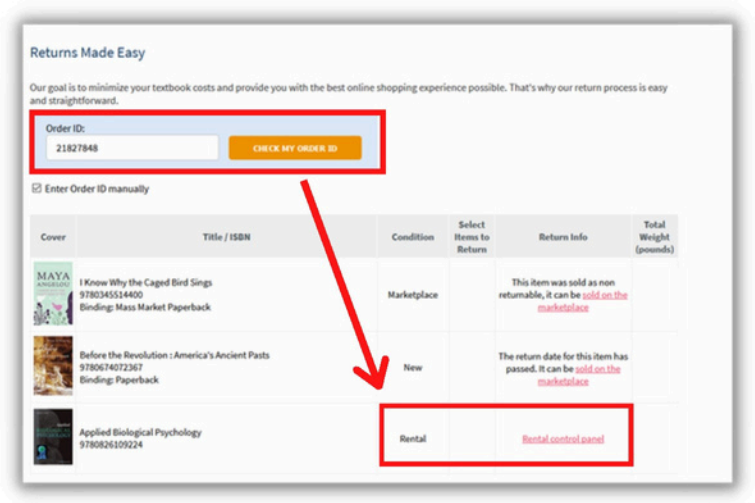

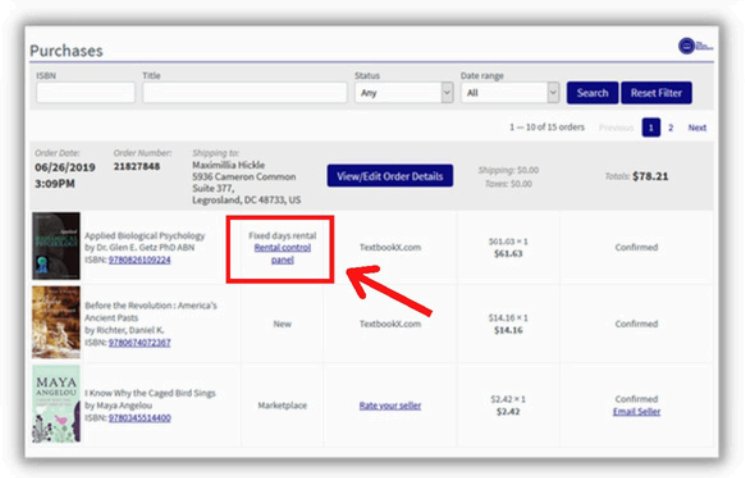

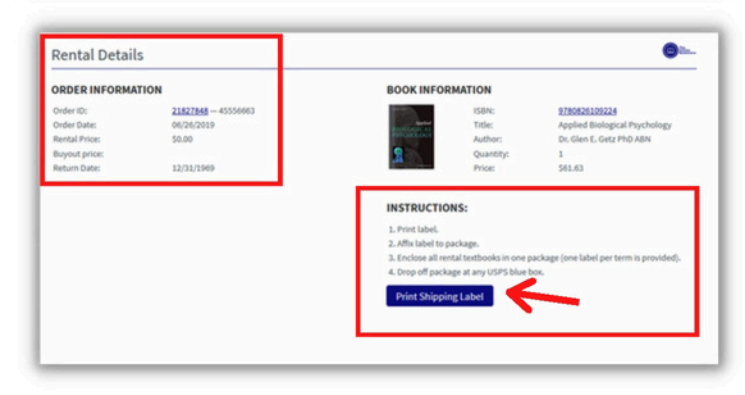